# MANUAL DO USUÁRIO

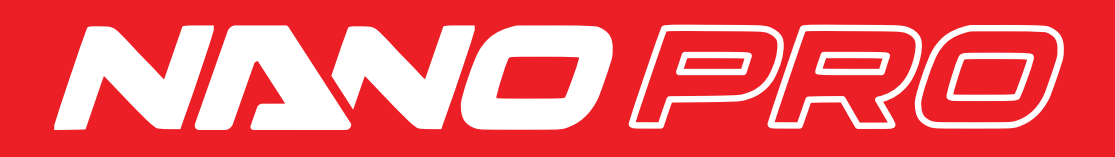

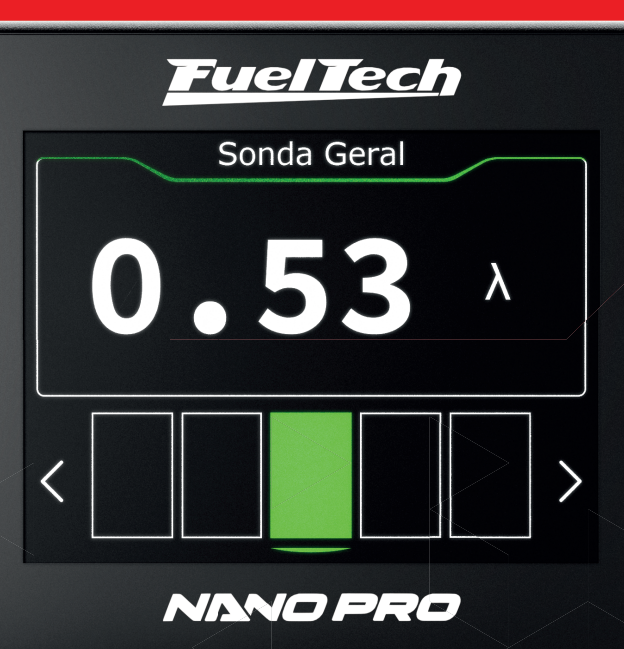

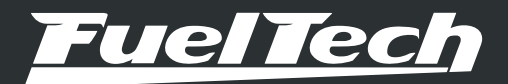

# NANO PRO

# 1. Índice

| 2.  | Apresentação                                                                                                    | 3                                           |
|-----|----------------------------------------------------------------------------------------------------|---------------------------------------------|
| 3.  | Termo de garantia                                                                                                    | 4                                           |
| 4.  | Especificações<br>4.1 Conteúdo da embalagem                                                                                                    | 5<br>5                                      |
| 5.  | Instalação Elétrica da FuelTech Nano PRO<br>5.1 Chicotes Adaptadores<br>5.2 Troca do conector de sonda Bosch 4.2 pela 4.9<br>5.3 Troca do conector de sonda Bosch 4.2 pela NTK.                                                                                                    | 6<br>7<br>7                                 |
| 6.  | <ul> <li>5.4 Iroca do conector de sonda Bosch 4.2 pela 5.2</li> <li>Sonda Lambda de Banda Larga</li></ul>                                                                                                    | 9<br>.10<br>.10<br>10<br>10<br>10<br>11     |
| 7.  | Leitura através da FTCAN 2.0                                                                                                    | .11                                         |
| 8.  | Configuração pela Interface da Nano PRO                                                                                                    | .12<br>.12<br>.13<br>.13<br>.14<br>15<br>15 |
| 9.  | Configuração pela Interface do FTManager<br>9.1 Canais de Datalogger<br>9.2 Atualização de Software Nano PRO                                                                                                    | .16<br>17<br>18                             |
| 10. | Leitura através da saída analógica.<br>10.1 Escala de 0,35 $\lambda$ a 1,20 $\lambda$<br>10.2 Escala de 0,59 $\lambda$ a 1,10 $\lambda$ (Padrão).<br>10.3 Escala de 0,65 $\lambda$ a 1,30 $\lambda$<br>10.4 Escala de 0,65 $\lambda$ a 4,00 $\lambda$<br>10.5 Escala de 0,65 $\lambda$ a 9,99 $\lambda$ | .19<br>.19<br>.19<br>.19<br>.19<br>.19      |
| 11. | Tabela de valores para Sonda NTK                                                                                                    | .19                                         |
| 12. | Códigos do display<br>12.1 Códigos Informativos<br>12.2 Códigos de Erro                                                                                                    | .20<br>.20<br>.20                           |
| 13. | Gabarito de Fixação                                                                                                    | .21                                         |

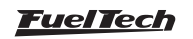

## 2. Apresentação

A FuelTech Nano PRO é uma ferramenta utilizada para monitoramento e acerto de motores à combustão. Este equipamento faz o condicionamento e a leitura da sonda lambda de banda larga BOSCH LSU 4.2 / BOSCH LSU 4.9 / BOSCH LSU 5.2 e a sonda NTK.

Além de ser compatível com vários tipos de sondas, também pode ser utilizada como um painel de informações com a possibilidade de configurar até 5 telas para diversos usos como informações enviadas via rede FTCAN 2.0 ou até configurar botões para acionamento de diversas funções da ECU e do veículo.

Com uma tela sensível ao toque e de fácil visualização das informações, é um equipamento fundamental para o monitoramento da mistura de combustível do motor e também um painel complementar da sua ECU ou ainda um painel de botões totalmente customizável.

A FuelTech Nano PRO é totalmente compatível com a instalação da WB-O2 NANO, bastando somente remover o módulo da WB-O2 NANO e colocar no lugar na Nano PRO que a instalação elétrica estará pronta para o funcionamento.

Este equipamento pode ser usado sem que se tenha uma ECU FuelTech, neste caso o funcionamento será somente de leitura da mistura de combustível via saída analógica.

Os sensores Bosch possuem auto calibração, já os sensores NTK requerem procedimento de calibração ao ar livre, consulte o manual para informações sobre o procedimento.

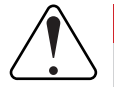

#### IMPORTANTE

Após a sonda Bosch LSU instalada, certifique-se que ela foi configurada corretamente. Isso evitará que a sonda estrague ou que ocorra erros na leitura.

Há diferenças de leituras entre sondas Bosch LSU 4.2 e 4.9, então é fundamental que a seleção da sonda esteja correta na Nano PRO.

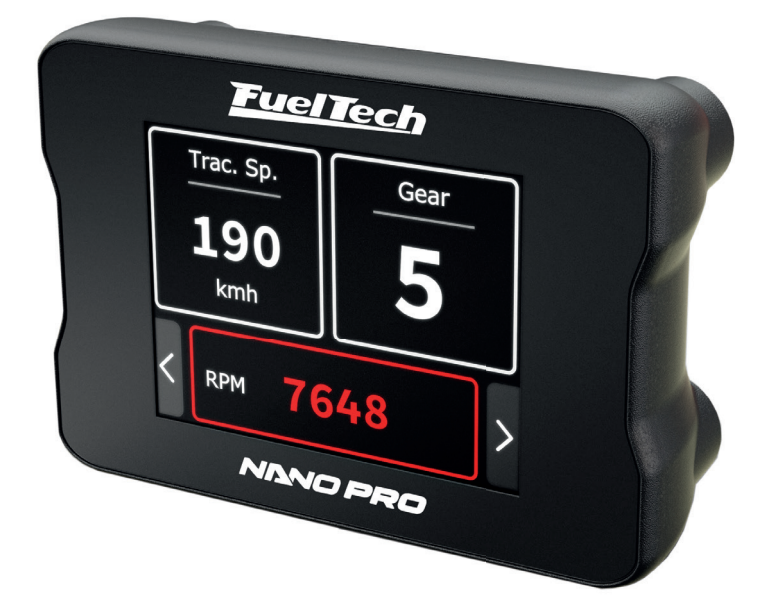

<u>FuelTech</u>

## 3. Termo de garantia

A utilização deste equipamento implica na total concordância com os termos descritos neste manual e exime o fabricante de qualquer responsabilidade sobre a utilização incorreta do produto. Leia todo o Manual do produto antes de começar a instalação.

# Este produto deve ser instalado e regulado apenas por oficinas especializadas ou pessoas capacitadas e que tenham experiência com regulagem e preparação de motores.

Antes de começar qualquer instalação elétrica desconecte a bateria.

A desobediência a qualquer um dos avisos e precauções descritos neste manual pode causar danos ao motor e perda da garantia deste produto. Acerto incorreto do produto pode causar danos ao motor.

Este equipamento não possui certificação para utilização em aeronaves ou assemelhados, portanto não é previsto para este fim.

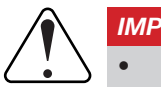

#### IMPORTANTE

- Sempre corte as sobras de fio NUNCA enrole o pedaço sobrando.
- O fio preto do chicote PRECISA ser ligado diretamente ao negativo da bateria.

#### Garantia Limitada

A garantia deste produto é de **1 ano** a partir da data da compra e cobre apenas defeitos de fabricação, mediante a apresentação da nota fiscal.

Defeitos e danos causados pela incorreta utilização ou instalação do produto não são cobertos por garantia. Esta análise é feita pelo setor de manutenção da FuelTech.

#### A violação da membrana implica na perda da garantia do produto.

Manual versão 1.0 - Março/2023

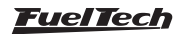

## 4. Especificações

- A prova d'água (Certificado IP67)
- Tela LCD com touchscreen resistivo de 2" polegadas
- Comunicação CAN com módulos da linha Power FT
- Saída analógica 0-5V
- Compatível com sondas BOSCH 4.2 / 4.9 / 5.2 e Sonda NTK
- Faixa de operação configurável
  - Lambda (0.21 9.99) AFR Metanol (1.35 - 64.6) AFR Gasolina (3.09 - 146.9)
  - AFR Etanol (1.89 89.9)
- Tensão de operação: 12V
- Dimensões:

Altura: 46.6 mm Largura: 67 mm Profundidade: 37.5 mm

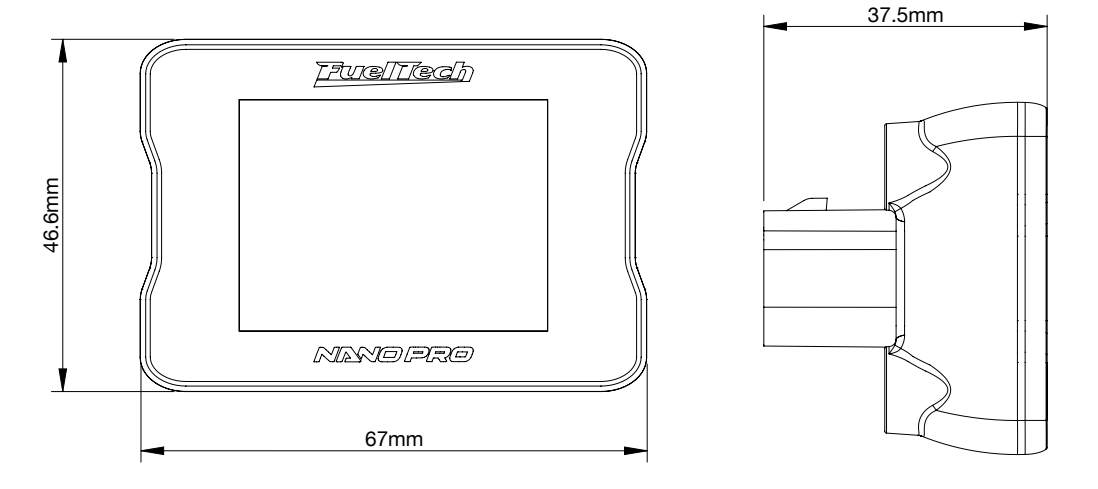

## 4.1 Conteúdo da embalagem

- Módulo Nano PRO
- Kit fixação 4 parafusos com arruelas (M4 x 6 PHILIPS e arruelas lisas M4)

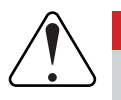

#### IMPORTANTE

Para fixar a Nano PRO utilize somente os parafusos que acompanham o produto. Parafusos fora de especificação poderão danificar a carcaça, ocasionando perda de garantia.

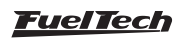

## 5. Instalação Elétrica da FuelTech Nano PRO

A FuelTech Nano PRO tem o mesmo conector da já consagrada WB-O2 NANO, então se o veículo já possui uma WB-O2 NANO instalada basta só desconectá-la e instalar a nova Nano PRO no lugar que a leitura do sinal de sonda já estará funcionando.

A FuelTech Nano PRO tem um conector de 12 vias com 3 grupos de fios. Um deles possui o conector destinado à sonda, o segundo faz a comunicação CAN com outros módulos FuelTech e o último é responsável pela alimentação e saída analógica.

Por padrão, a saída analógica está configurada para valores de 0,59 a 1,10, porém ela pode ser reconfigurada para Lambda (0,35 a 9,99), AFR Metanol (1.29 a 64.6), AFR Gasolina (2.94 a 146.9) e AFR Etanol (1.8 a 89.9). Veja o diagrama de ligação a seguir para maiores detalhes sobre as conexões.

| Cor do Fio         | Pino | Ligação                   | Observação                                                                                                |  |
|--------------------|------|---------------------------|----------------------------------------------------------------------------------------------------|--|
| Vermelho           | 1    | Sonda                     | Pino 6 da sonda - IP                                                                                      |  |
| Amarelo            | 2    | Sonda                     | Pino 5 da sonda - sinal negativo da sonda                                                                 |  |
| Marrom             | 3    | Sonda                     | Pino 1 da sonda - sinal positivo da sonda                                                                 |  |
| Vermelho           | 4    | Positivo pós-chave<br>12V | Recomenda-se a utilização de um fusível de 10A                                                            |  |
| Amarelo e vermelho | 5    | Saída analógica 0-5V      | Saída analógica proporcional à leitura de lambda. Usada para a ligação com sistemas de aquisição de dados |  |
| Branco e vermelho  | 6    | CAN                       | CAN (+): ligado à porta CAN                                                                               |  |
| Laranja            | 7    | Sonda                     | Pino 2 da sonda - resistor de calibração da sonda                                                         |  |
| Verde              | 8    | Sonda                     | Pino 3 da sonda - sinal positivo do aquecedor da sonda                                                    |  |
| Azul               | 9    | Sonda                     | Pino 4 da sonda - sinal negativo do aquecedor da sonda                                                    |  |
|                    |      |                           | Deve ser conectado ao chassi do veículo.                                                                  |  |
| Preto e Branco     | 10   | Chassi do veículo         | Não conectar ao borne negativo da bateria. Não ligar junto do fio preto deste chicote.                    |  |
|                    |      |                           | Deve ser ligado diretamente ao negativo da bateria do veículo                                             |  |
| Preto              | 11   | Negativo da bateria       | Conectar direto ao borne negativo da bateria.                                                             |  |
|                    |      |                           | Não ligar junto do fio preto/branco deste chicote.                                                        |  |
| Amarelo e Azul     | 12   | CAN                       | CAN (-): ligado à porta CAN                                                                               |  |
|                    |      |                           |                                                                                                    |  |

#### Conector de 12 vias

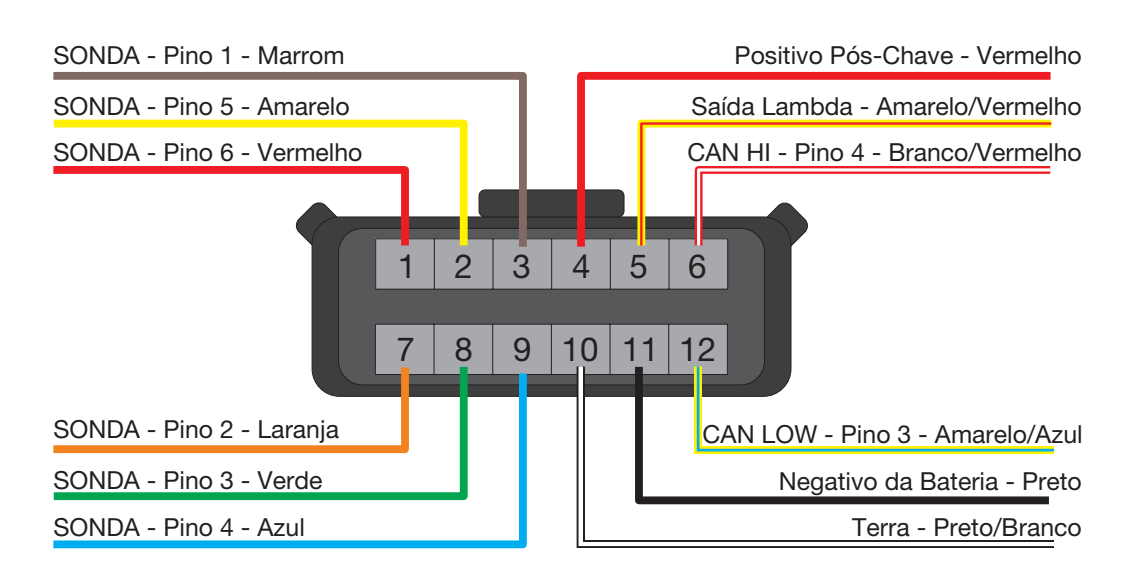

# Vista Traseira do Conector do Chicote

#### <u>FuelTech</u>

## 5.1 Chicotes Adaptadores

O chicote da Nano PRO é o mesmo da WB-O2 NANO e está preparado para a conexão com um leitor de sonda BOSCH LSU 4.2.

Para utilizar outros condicionadores de sonda é necessário adquirir os chicotes específicos para cada uma delas.

É possível também comprar somente os kits conectores para trocar o plugue da LSU 4.2 por outra.

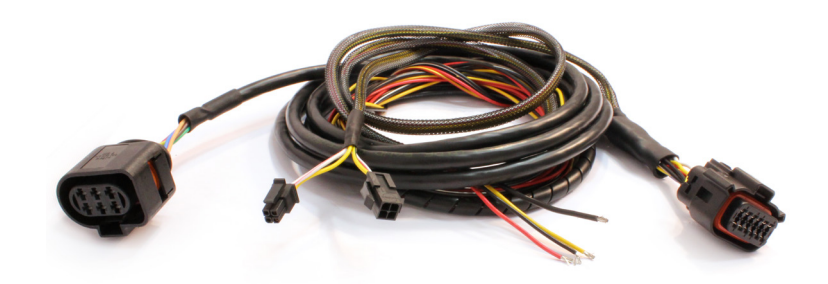

#### 5.2 Troca do conector de sonda Bosch 4.2 pela 4.9

Este procedimento é necessário caso se deseja utilizar uma sonda Bosch LSU 4.9 em um chicote de sonda Bosch LSU 4.2. A seguir há uma tabela com as respectivas ligações das sondas.

| Conector Nano PRO<br>(Pino) - (Cor fio) | Função fio sonda                     | Conector Sonda Bosch<br>4.2 (Pino) | Conector Sonda Bosch<br>4.9 (Pino) |
|-----------------------------------------|--------------------------------------|------------------------------------|------------------------------------|
| 1 - Vermelho                            | IP                                   | 6                                  | 1                                  |
| 2 - Amarelo                             | Sinal negativo da sonda              | 5                                  | 2                                  |
| 3 - Marrom                              | Sinal positivo da sonda              | 1                                  | 6                                  |
| 7 - Laranja                             | Resistor de calibração da sonda      | 2                                  | 5                                  |
| 8 - Verde                               | Sinal positivo do aquecedor da sonda | 3                                  | 4                                  |
| 9 - Azul                                | Sinal negativo do aquecedor da sonda | 4                                  | 3                                  |

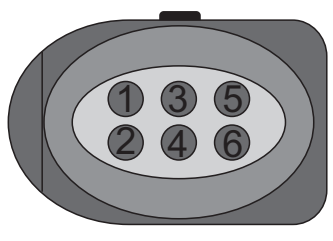

Conector Sonda Bosch 4.2

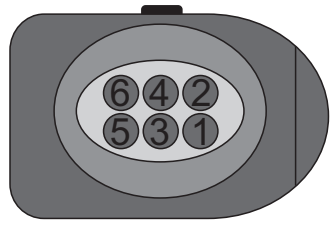

Conector Sonda Bosch 4.9

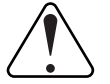

#### IMPORTANTE

A Nano PRO vem configurada de fábrica com a Sonda Bosch LSU 4.2 caso deseje utilizar outra sonda é necessário trocar a configuração no software da Nano PRO. Isso evitará que a sonda estrague ou que ocorra erros na leitura.

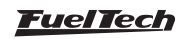

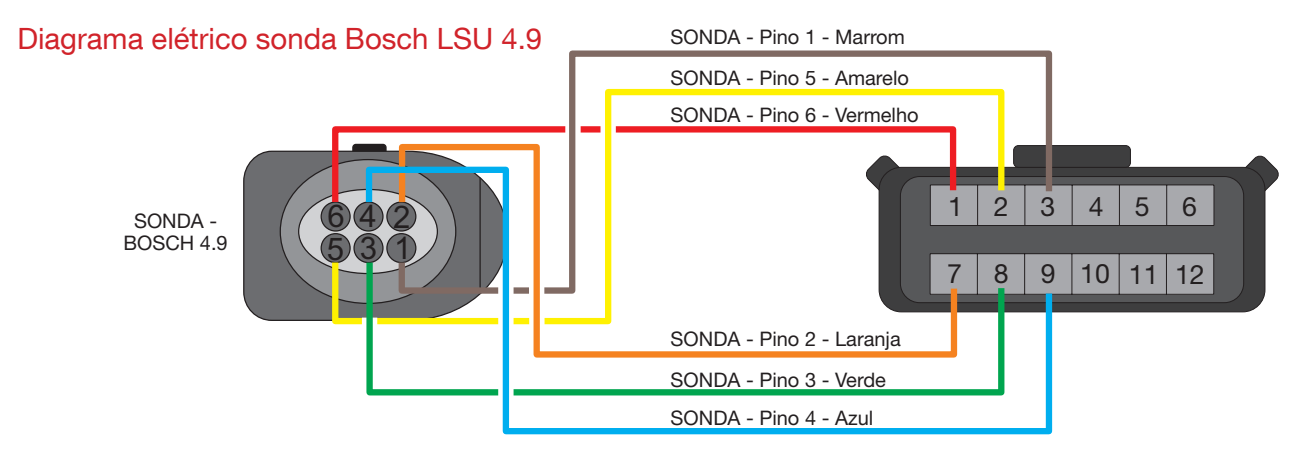

Vista Traseira do Conector do Chicote

## 5.3 Troca do conector de sonda Bosch 4.2 pela NTK

Este procedimento é necessário caso se deseja utilizar uma sonda NTK em um chicote de sonda Bosch LSU 4.2. A seguir há uma tabela com as respectivas ligações das sondas.

| Conector Nano PRO<br>(Pino) - (Cor fio) | Função fio sonda                     | Conector Sonda Bosch<br>4.2 (Pino) | Conector Sonda NTK<br>(Pino) |
|-----------------------------------------|--------------------------------------|------------------------------------|------------------------------|
| 1 - Vermelho                            | IP                                   | 6                                  | 3                            |
| 2 - Amarelo                             | Sinal negativo da sonda              | 5                                  | 1                            |
| 3 - Marrom                              | Sinal positivo da sonda              | 1                                  | 5                            |
| 7 - Laranja                             | Resistor de calibração da sonda      | 2                                  | -                            |
| 8 - Verde                               | Sinal positivo do aquecedor da sonda | 3                                  | 8                            |
| 9 - Azul                                | Sinal negativo do aquecedor da sonda | 4                                  | 6                            |

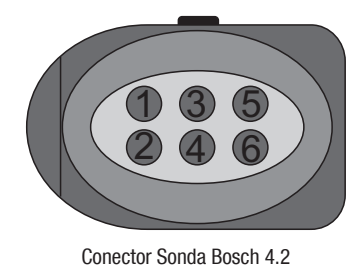

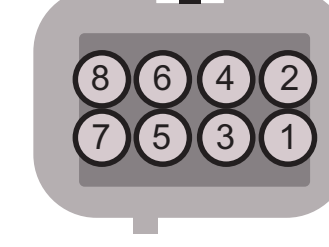

Conector Sonda NTK

#### Diagrama elétrico sonda NTK

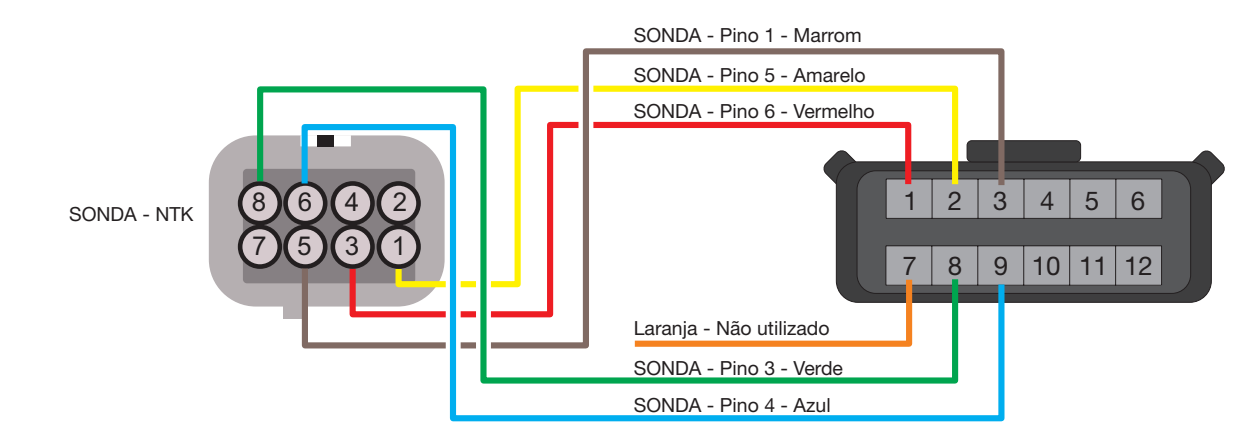

Vista Traseira do Conector do Chicote

# 5.4 Troca do conector de sonda Bosch 4.2 pela 5.2

Este procedimento é necessário caso se deseja utilizar uma sonda Bosch LSU 5.2 em um chicote de sonda Bosch LSU 4.2. A seguir há uma tabela com as respectivas ligações das sondas.

| Conector Nano PRO<br>(Pino) - (Cor fio) | Função fio sonda                     | Conector Sonda Bosch<br>4.2 (Pino) | Conector Sonda Bosch<br>5.2 (Pino) |  |
|-----------------------------------------|--------------------------------------|------------------------------------|------------------------------------|--|
| 1 - Vermelho                            | IP                                   | 6                                  | 5                                  |  |
| 2 - Amarelo                             | Sinal negativo da sonda              | 5                                  | 4                                  |  |
| 3 - Marrom                              | Sinal positivo da sonda              | 1                                  | 1                                  |  |
| 7 - Laranja                             | Resistor de calibração da sonda      | 2                                  | 6                                  |  |
| 8 - Verde                               | Sinal positivo do aquecedor da sonda | 3                                  | 2                                  |  |
| 9 - Azul                                | Sinal negativo do aquecedor da sonda | 4                                  | 3                                  |  |

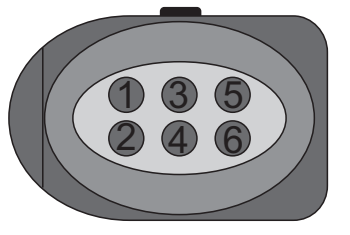

Conector Sonda Bosch 4.2

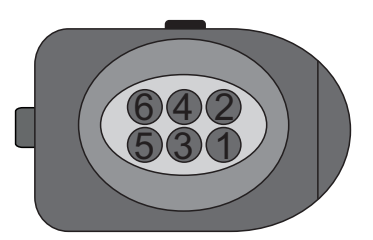

Conector Sonda Bosch 5.2

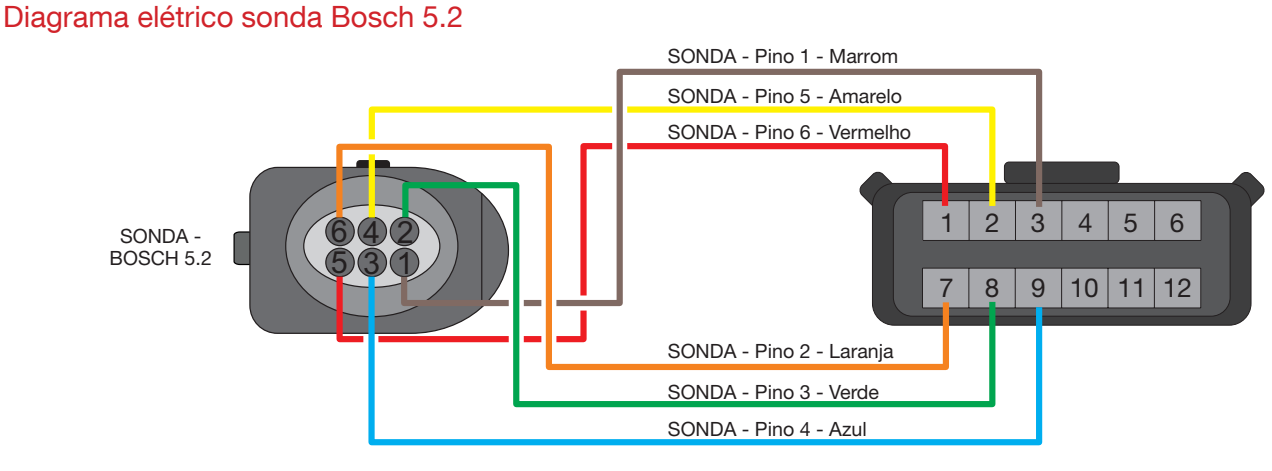

Vista Traseira do Conector do Chicote

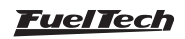

## 6. Sonda Lambda de Banda Larga

Mais conhecida como sensor de oxigênio, é responsável pela leitura do oxigênio livre no escape do veículo. Este Sensor é fundamental para o correto funcionamento do motor.

Quando o sensor estiver instalado no escapamento e o motor funcionando, ele precisa obrigatoriamente estar conectado à FuelTech NANO PRO, este último, em funcionamento, sob risco de ser rapidamente danificado, por estar exposto aos gases de escapamento sem o controle de aquecimento

## 6.1 BOSCH LSU 4.2

A sonda Bosch LSU 4.2 possui aquecedor integrado e é utilizada para medir a quantidade de oxigênio que determina o valor de Lambda dos gases de escapamento do motor. Seu sinal de saída indica desde Lambda igual a 0,35 (mistura bastante rica) até Lambda para ar livre (infinito).

O conector desta sonda inclui um resistor de ajuste (calibrado na fábrica), que define as características do sensor e é necessário para seu funcionamento. Através deste resistor a WB-O2 Nano faz a calibração automática da sonda.

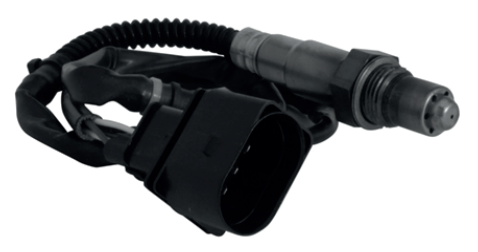

Part Number Bosch: 0 258 007 057 ou 0 258 007 351 VW: 021-906-262-B

## 6.2 BOSCH LSU 4.9

A sonda Bosch LSU 4.9 tem o mesmo funcionamento da 4.2

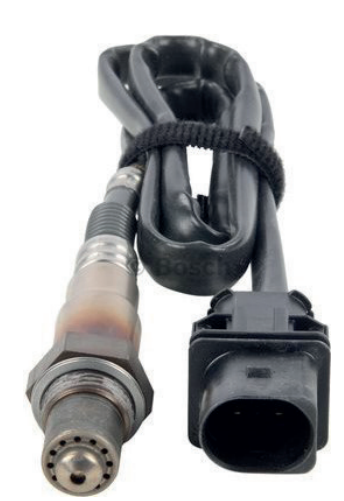

Part Number Bosch: 0 258 017 025

## 6.3 BOSCH LSU 5.2

A Sonda Bosch LSU 5.2.

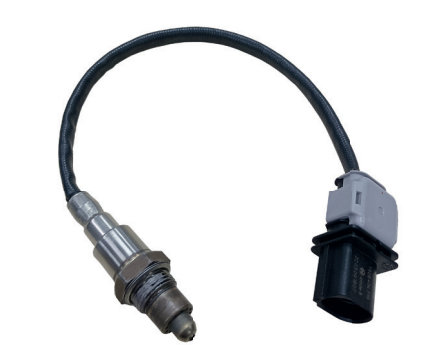

Part Number Bosch: 1 928 404 719

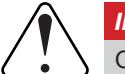

#### IMPORTANTE

Os sensores de oxigênio Bosch LSU não são desenvolvidos para funcionamento com combustível que contenha chumbo, sendo sua vida útil drasticamente reduzida para em torno de 50 a 500 horas.

## 6.4 NTK

Esta sonda é utilizada em laboratórios de motores, devido a sua extrema precisão e rapidez na leitura em diferentes AFRs.

Esta sonda necessita de uma calibração de ar livre.

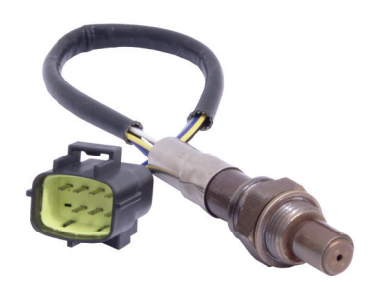

Part Number FuelTech: 5005100011

#### Procedimento de calibração

A sonda NTK necessita de uma calibração de ar livre, então após configurar no software é necessário conectar a sonda a Nano PRO e efetuar a calibração.

Para sensores NTK, a tensão de ar livre é em torno de 3,74V.

Para realizar este procedimento, deixe a sonda conectada ao Nano PRO e retire-a do escapamento, ligue a chave de ignição e deixe-a no modo aquecimento por 5 minutos, em seguida faça a calibração através do software pressionando o botão "Calibrar".

O processo de calibração é executado 5x para garantir o resultado esperado, apos o teste aparecerá na tela uma mensagem com o resultado. Caso uma mensagem de erro seja exibida, é necessário repetir o procedimento de calibração.

## **Fuel Tech**

#### 6.5 Instalação da Sonda Lambda

O sensor deve ser colocado no sistema de escape com sua ponta exposta ao fluxo dos gases de escapamento.

Deve ficar em um ângulo entre 10 e 80 graus em relação à horizontal, ou seja, com a ponta para baixo. Isso faz com que não se acumulem gotas de vapor de água entre o corpo do sensor e a parte cerâmica do mesmo, o que pode ocasionar danos durante o uso do sensor. Não deve ser colocado verticalmente, pois recebe calor em excesso nessa posição.

É recomendado que o sensor fique a pelo menos 1 metro da saída do coletor de escape para evitar aquecimento excessivo, e ao menos 1 metro da abertura externa do escapamento para evitar leituras incorretas devido ao oxigênio externo. No entanto, isso não é obrigatório, e quando necessário, devido a sistemas de escape mais curtos, o sensor deve ficar mais próximo ao motor.

A sonda deve ficar afastada do cabeçote e de áreas onde um cilindro possa afetar mais o ar de escape do que os demais.

Deve-se evitar colocá-la próxima às juntas do coletor de escape, pois alguns tipos permitem a entrada de ar e causam erros na leitura.

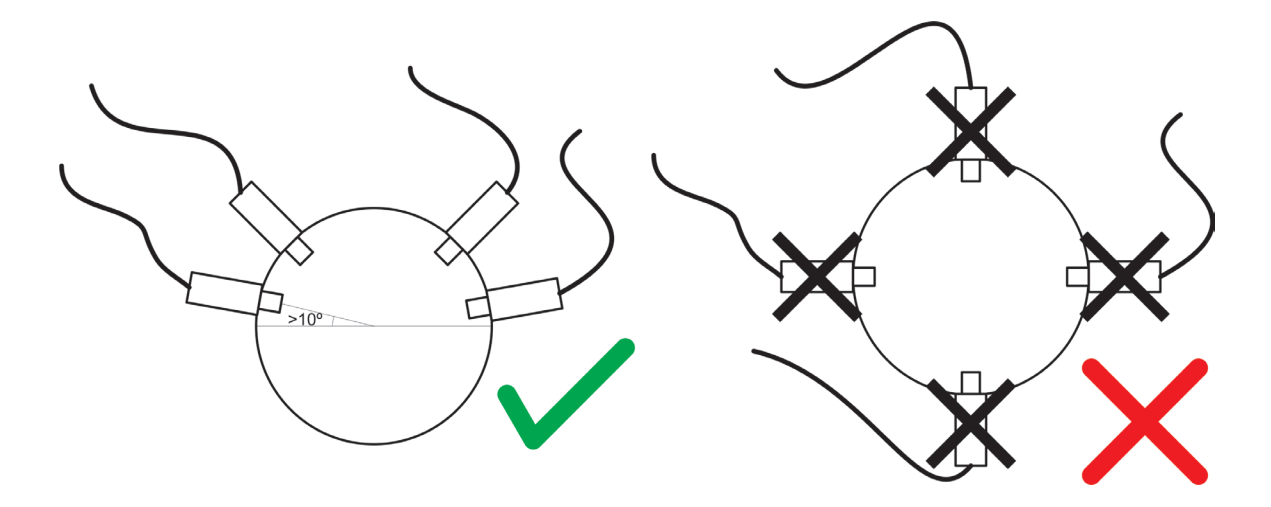

## 7. Leitura através da FTCAN 2.0

A FuelTech Nano PRO conta com comunicação CAN, o que permite a troca de várias informações com a Linha Power FT que não são possíveis através da saída analógica 0-5V. Para isto há um conector fêmea e um conector macho de 4 vias, o que torna esta conexão ainda mais simples.

Após configurada na ECU e conectada via CAN, a Nano PRO consegue ler qual é o combustível e a unidade (lambda ou AFR) que a ECU está configurada, adequando-se a estas configurações, e enviando o valor de lambda para o módulo.

Além do valor de Lambda é possível ter diversas informações compartilhadas com a ECU através da CAN como configurações e acionamento de botões, leituras de diversos parâmetros do motor, etc.

Quando a Nano PRO estiver conectada através da CAN e o sensor estiver no período de aquecimento, a ECU exibirá "---", enquanto que no LOG o valor gravado será zero (0,00).

Caso ocorra algum erro, além do aviso no tela da Nano PRO, o erro será enviado via CAN para a ECU e gravado no "Eventos de status" do log.

Para ligar à Nano PRO via CAN à Linha Power FT, basta conectar o cabo de 4 vias à porta CAN da injeção. Quando usada no restante da linha (FT250 à FT400) a ligação com a injeção é unicamente através da saída analógica 0-5V.

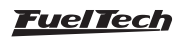

## 8. Configuração pela Interface da Nano PRO

É possível configurar a FuelTech Nano PRO totalmente pela tela. Abaixo são apresentadas algumas telas de exemplo.

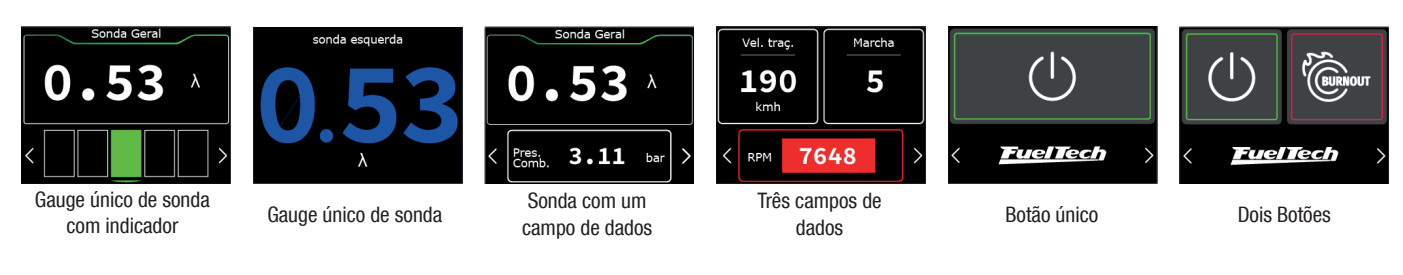

#### Navegação entre as telas

Para navegar entre telas pressione os botões (1) nos cantos inferiores da interface.

Há duas formas de entrar no menu:

- a Pressione o botão (1) para trocar de tela até atingir a tela de menu.
- b Pressione e segure o botão (1) por um segundo para entrar direto no menu.

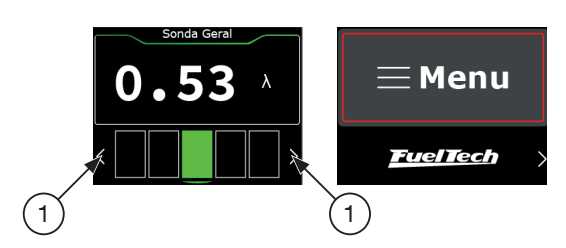

## 8.1 Configuração do Painel

Configura o numero e informações dos painéis. É possível criar até 5 painéis diferentes.

Configure aqui a tela que será o painel principal, apresentado na inicialização da Nano PRO. Após escolher o número total de painéis, clique sobre um dos 3 espaços livres.

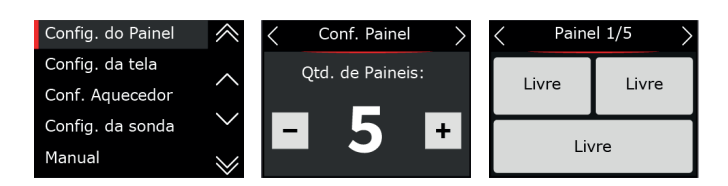

#### Leitor de Sonda

Há duas possibilidades de visualização do valor de sonda.

**Valor com faixa ideal:** Nesta opção o valor de sonda será exibido na tela e logo abaixo é mostrado uma barra com a faixa ideal de mistura de ar/combustível.

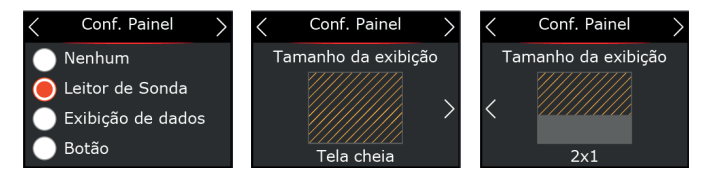

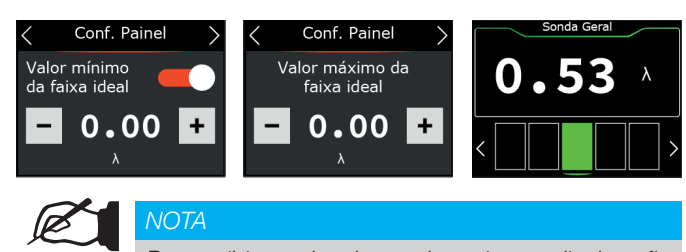

Para exibir o valor de sonda maior no display não configure os valores da faixa ideal.

**Somente valor:** nesta opção o valor de sonda será muito parecido com a WB-O2 Nano onde só o valor de sonda será exibido. Neste caso é possível configurar a cor do valor mostrado no display.

Cores disponíveis: Branco, Azul, Verde, Amarelo, vermelho e Laranja.

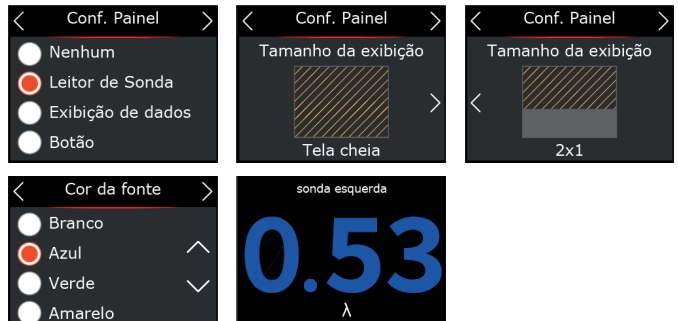

Ajuste qual será a tela de dash principal da Nano PRO. É possível configurar qualquer uma das cinco telas como principal.

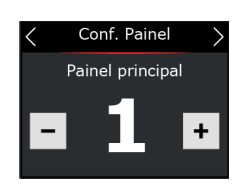

#### Exibição de dados

Selecione quais dados serão exibidos em cada dash. É possível configurar até 3 informações por tela com diferentes tamanhos, posições e cores.

Se necessário configure também os valores mínimos e máximos para cada informação configurada. Estes alertas exibidos na tela da Nano PRO e são independentes da ECU, podendo ser valores diferentes dos configurados em cada módulo.

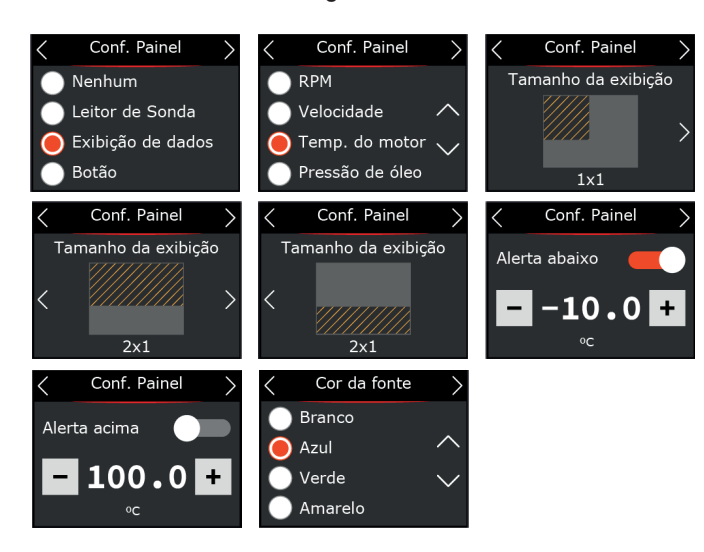

## 8.2 Configuração da tela

Neste menu pode-se escolher a iluminação da tela nos modos dia e noite. Estes valores são independentes da VCU, ou seja, os valores de dia e noite podem ser diferentes entre VCU e Nano PRO. A troca entre os modos pode ser ativada por um botão na tela da Nano PRO ou vir direto da VCU através da rede FTCAN 2.0

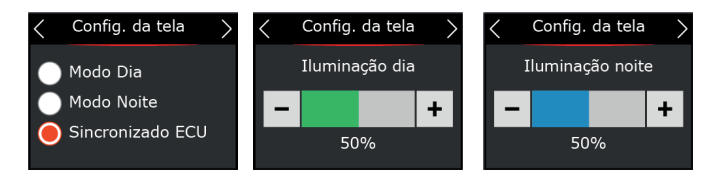

Após a configuração da iluminação, a tela de calibração do tela será exibida. Recomenda-se que seja feita na primeira instalação e sempre que notar dificuldade no toque da tela.

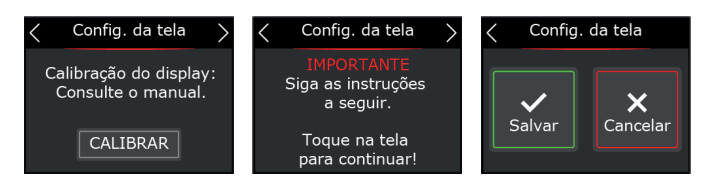

## 8.3 Configuração do Aquecedor

O aquecimento da sonda é essencial para o inicio da leitura da sonda lambda. Na Nano PRO há 3 modos de aquecimento:

**Normal:** aquecimento padrão usado atualmente pela WB-O2 Nano. Este é o modo recomendado para FuelTech garantindo uma maior vida útil da sonda.

É possível escolher um dos Três parâmetros para iniciar o aquecimento modo automático (sempre que ligar), por temperatura ou RPM.

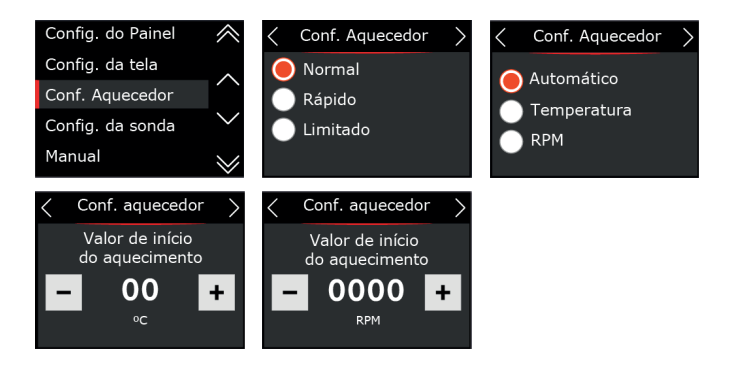

## Botão

Selecione quais botões serão acionados em cada dash. É possível configurar até 2 botões por tela.

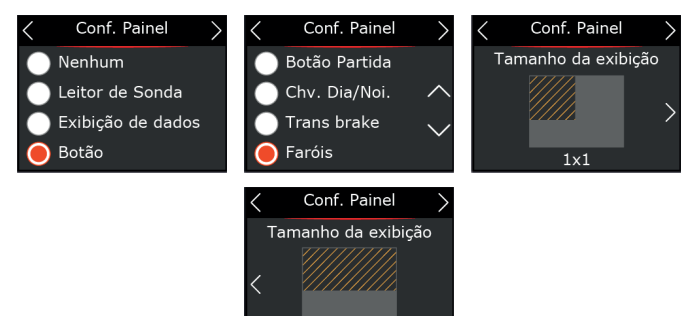

Após cada configuração é necessário ir até a ultima tela e clicar no botão de salvar.

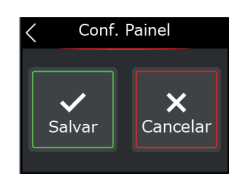

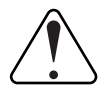

#### IMPORTANTE

Para que os botões operem corretamente é necessário configurar as entradas no mapa da ECU pelo software FTManager.

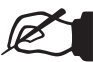

#### NOTA

Quando estiver parada no botão de menu, a interface aguarda 10 segundos. Caso não haja toques na tela durante este tempo, o comando é cancelado e a interface volta para a primeira tela.

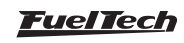

Rápido: aquecimento rápido, utiliza uma alta corrente para diminuir o tempo de aquecimento. Ao usar esta opção a vida útil da sonda será reduzida drasticamente.

É possível escolher um dos Três parâmetros para iniciar o aquecimento modo automático (sempre que ligar), por temperatura ou RPM.

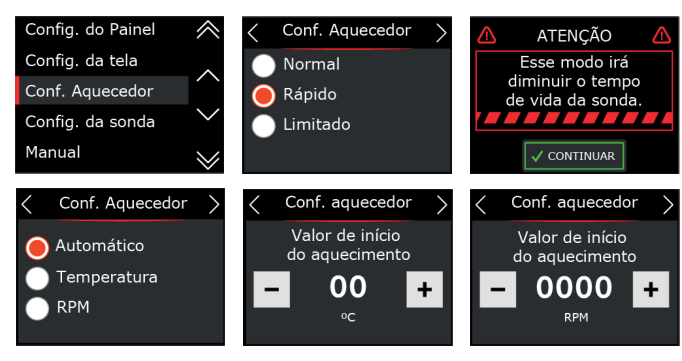

Limitado: Limita a corrente de aquecimento em 2, 2.5 e 3 Amperes.

É possível escolher um dos Três parâmetros para iniciar o aquecimento modo automático (sempre que ligar), por temperatura ou RPM.

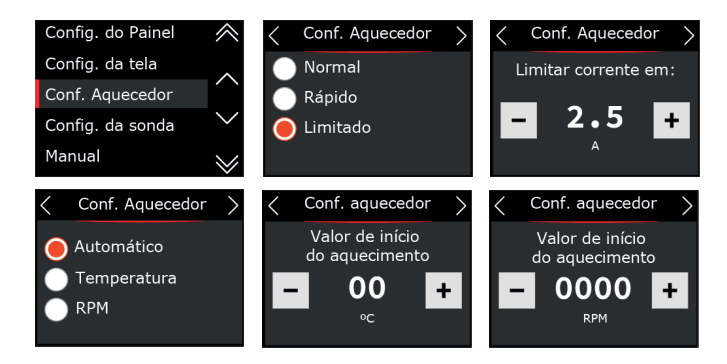

## 8.4 Configuração da Sonda

Selecione o modelo da Sonda instalada no carro. Na próxima tela configure a posição da instalação.

O próximo passo é definir a unidade, tipo de combustível, se terá alguma suavização no sinal e também a escala de trabalho (saída analógica).

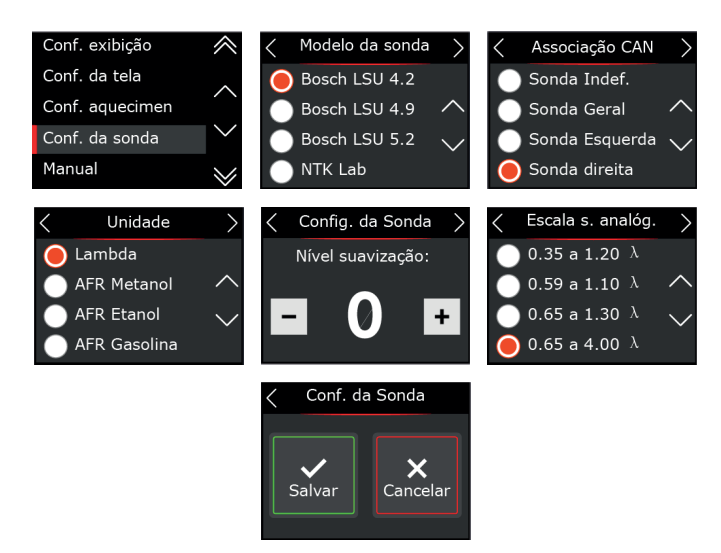

#### Procedimento para troca de Sonda Lambda

Execute os procedimentos descritos abaixo para a troca da sonda:

- a Desconecte a sonda antiga e remova-a.
- b Mude a configuração para a nova sonda na Nano PRO.
- c Desligue o módulo.
- d Conecte a sonda nova.
- e Ligue a Nano PRO.

#### Sonda NTK - Calibração

A sonda NTK necessita de uma calibração de ar livre, então após configurar no software é necessário conectar a sonda a Nano PRO e efetuar a calibração.

Para realizar este procedimento, deixe a sonda conectada ao Nano PRO e retire-a do escapamento, ligue a chave de ignição e deixe-a no modo aquecimento por 5 minutos, em seguida faça a calibração através do software pressionando o botão "Calibrar".

Apos o teste aparecerá na tela uma mensagem com o resultado. Caso uma mensagem de erro seja exibida, é necessário repetir o procedimento de calibração.

#### Possíveis erros após calibração

Tensão maior que 4.3 -> sensor com defeito Tensão abaixo de 3.2 -> sensor não está ao ar livre

| < Co          | onf. da Sonda                    | >       |
|---------------|----------------------------------|---------|
| Calibr<br>Con | ação ao ar livr<br>sulte o manua | e:<br>I |
|               | CALIBRAR                         |         |

#### Horímetro de uso

Esta função permite verificar o tempo de uso da sonda instalada no equipamento. Há um botão de RESET para reiniciar a contagem de tempo de uso.

| < | Config. da Sonda  | > |
|---|-------------------|---|
|   | Deseja resetar o  |   |
|   | horimetro?        |   |
|   | Tempo atual: 0:00 |   |
|   |                   |   |
|   |                   |   |

## 8.5 Manual

Através da interface há um QR Code para baixar o manual em sua versão completa com todas as informações necessárias para a operação da Nano PRO.

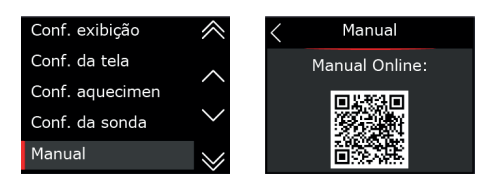

## 8.6 Configuração de Idioma

A FuelTech Nano PRO tem a possibilidade de troca de idioma pela tela.

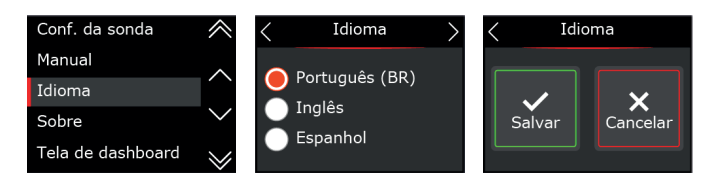

## 8.7 Sobre

Neste menu é mostrado o tempo de uso da sonda e a média do tempo de aquecimento, e também a versão de hardware, software e numero de série da Nano PRO.

É possível também resetar o tempo de uso da sonda, clicando no botão "Reset", e também apagar todas as configurações da Nano PRO clicando sobre o botão "Apagar

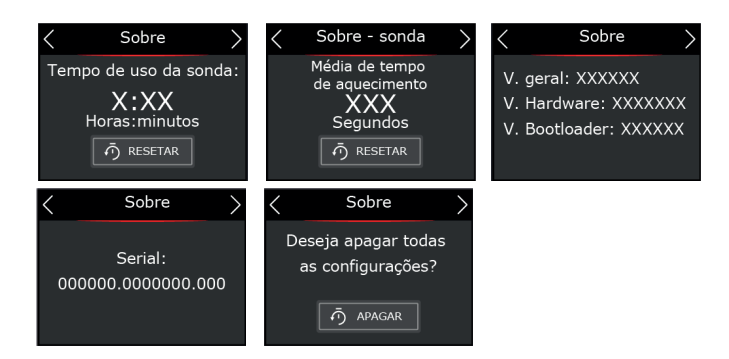

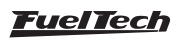

## 9. Configuração pela Interface do FTManager

Para configurar a Nano PRO através do software FTManager siga os passos descritos abaixo:

- a Abra o mapa no Software FTManager
- b Acesse no menu "Ferramentas" e depois clique em "Módulos Externos" e localize "Nano PRO" e abra a tela de configuração.

Esta tela esta dividida em quatro partes distintas.

- 1 **Configuração dos dashboards:** Permite configurar as 5 telas de dashboards com os dados que achar necessário assim como definir qual será a tela principal.
- 2 **Configurações avançadas:** Há três abas com todas as configurações necessárias para que a Nano PRO opere corretamente

- Display e idioma: seleciona qual será o idioma da Nano PRO e define os níveis de brilho para o modo dia e noite.

- Aquecimento: ajusta o modo de aquecimento da sonda e define os parâmetros de RPM e temperatura mínimas para o inicio do aquecimento.

- Sonda: define qual Sonda será utilizada, Unidade de medida e a Range da saída analógica.

- 3 Botões e seleção da Nano PRO: há quatro botões para leitura e gravação das configurações na memória da Nano PRO assim como a seleção de qual dispositivo esta sendo configurado (caso tenha mais de uma Nano PRO na rede CAN).
- 4 Numero de Série e versão de hardware e firmware.

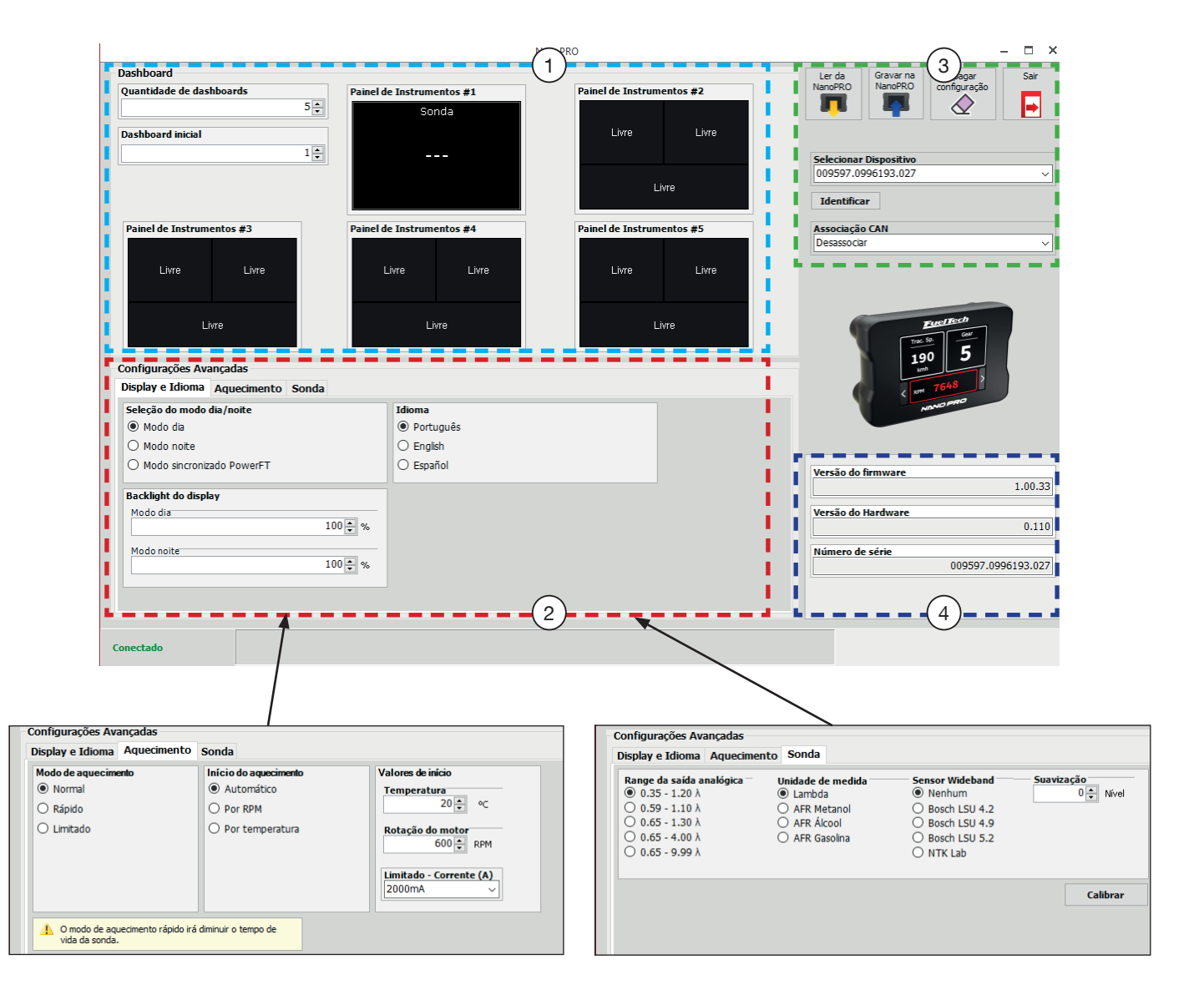

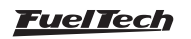

#### Associar canais

Depois da configuração das telas de dados ajustadas na Nano PRO é necessário associar as sondas dentro do mapa selecionado para que os mesmos sejam mostrados nos canais de log da ECU.

Acesse menu "Ferramentas" e depois clique sobre o ícone "Rede CAN" localize a Nano PRO e clique sobre o desenho dela.

Ao selecionar a Nano PRO aparecerá no quadro a direita com todos as sondas disponíveis configuradas na Nano PRO. Há um botão "Associar" ao lado de cada sonda basta clicar sobre o botão para que essa sonda seja sincronizada com o datalogger.

| Arquivo Home Mapa Segurança Exibição Ferramentas                              | Acesso remoto                                                                                                    |
|-------------------------------------------------------------------------------|----------------------------------------------------------------------------------------------------|
| ECU CAN Informações<br>Updater Updater da ECU<br>Tela de<br>Incidização<br>Fe | s<br>Redefinir Recalibrar<br>Confourações Deplay<br>Tri Input Păt Pro<br>Expander Injector Driver * CAN<br>Modo<br>Simulador<br>Project CARS<br>Broadcast<br>htteface<br>Red-Inte Data<br>Project CARS<br>Broadcast<br>htteface<br>Red-Inte Data<br>Project CARS<br>Broadcast<br>htteface<br>Red-Inte Data<br>Project CARS<br>Broadcast<br>htteface<br>Project CARS<br>Broadcast<br>Htteface<br>Project CARS<br>Broadcast<br>Htteface<br>Htteface<br>Httefac |
| Painel de acesso rápido                                                       | Rede CAN – 🗆 🗙                                                                                                    |
| Painel de Diagnóstico     Painel de Diagnóstico                               | Detalhes do produto                                                                                                    |
| Alertas e Eventos de status                                                   | Canal Porta Sensor Tipo de Medida Valor                                                                                                    |
| Im Teste de funçoes por tempo                                                 | 1 Porta A A Sonda ci 01 Associar                                                                                                    |
| Mapas de injeção                                                              | 2 Porta A A NanoPRO - Temperatura sonda Clindro 1                                                                                                    |
| Mapa principal de injeção                                                     | 3 Porta A A Nanorko - kesstenda songa diinoro 1                                                                                                    |
| Ajuste rápido do mapa principal de injeção                                    | Porta A Nanorko * Pvini aqueceuri suriua cilinui u 1                                                                                                    |
| Compensação por RPM                                                           |                                                                                                    |
| Injeção rápida e de decaimento (Bancada A)                                    |                                                                                                    |
| Compensação por temperatura do motor                                          |                                                                                                    |
| Compensação por temperatura do ar                                             |                                                                                                    |
| — Compensação por tensão de bateria - Bancada /                               |                                                                                                    |
| Compensação por TPS                                                           | Versao Hardware Idoma Serial<br>1.00.47 1.30 N/A 009597.0981562.001                                                                                                    |
| Primeiro pulso de partida                                                     |                                                                                                    |
| Partida do motor                                                              | NanoPRO                                                                                                    |
| Enriquecimento após a partida                                                 | Range da saida analógica 👘 Unidade de medida 🚽 Sensor Wideband                                                                                                    |
| Ajuste individual por clindro por RPM (Bancada 4                              | 2.2 - 7.7 AFR Lambda     Bosch LSU 4.2                                                                                                    |
| Ajuste individual por clindro por MAP (Bancada 4                              | O 3.8 - 7.1 AFR O AFR Metanol O Bosch LSU 4.9                                                                                                    |
| Mapa de ângulo de fase de injeção                                             | 4.2 - 25.7 AFR O AFR Gasolina O BUSCI LSU 3.2                                                                                                    |
| Mapas de ignição                                                              | 0 4.2 - 64.1 AFR                                                                                                    |
| Outras funções                                                                | Calibrar Salvar                                                                                                    |
| 👔 Funções de arrancada                                                        | Control                                                                                                    |

#### 9.1 Canais de Datalogger

Há 3 canais de log para cada sonda instalada no veículo, que registram informações sobre o aquecimento da sonda. Com estes canais é possível ter um diagnóstico completo, permitindo saber se o sensor está instalado na posição correta, por exemplo.

**PWM aquecedor sonda:** Grava o percentual de duty cycle aplicado no aquecedor da sonda **Temperatura da Sonda:** Registra a temperatura interna da sonda **Resistência da Sonda:** Grava a resistência interna da sonda em Ohms

| /] Sonda Geral                         | 9,990 X          |
|----------------------------------------|------------------|
| EGT cil 01                             | 33,8 ⁰⊂          |
| EGT Geral                              | 32,9 ℃           |
| RPM do volante (moto)                  | 0 RPM            |
| Grupo #2                               | $\sim$           |
| Grupo #3                               | $\sim$           |
| Grupo #4                               | $\sim$           |
| Grupo #5                               | $\sim$           |
| Grupo #6                               | $\sim$           |
| 🗖 Grupo #7                             | <u>م ر</u>       |
| Velocidade de tração                   | 0,0 km/h         |
| 🗌 Velocidade em aceleração             | 0,0 km/h         |
| 🖌 NanoPRO - PWM aquecedor sonda Geral  | 98,0 %           |
| 🗹 NanoPRO - Temperatura da sonda Geral | 655,7 <b>∘</b> ⊂ |
| 🖌 NanoPRO - Resistência da sonda Geral | 114,95 Ohm       |
| Grupo #8                               | $\sim$           |
|                                        |                  |
|                                        |                  |
|                                        |                  |
|                                        |                  |
|                                        |                  |
|                                        |                  |
|                                        |                  |
|                                        |                  |
|                                        |                  |

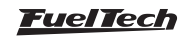

### 9.2 Atualização de Software Nano PRO

Para atualizar o software da Nano PRO é necessário executar os passos descritos abaixo:

- a Conecte a ECU através do cabo USB no computador e abra o Software FTManager;
- b Coloque a chave de ignição em posição ligada;
- c No Software FTManager na Aba "Home" clique no botão "Ler da Injeção" (1) para abrir o mapa no software;

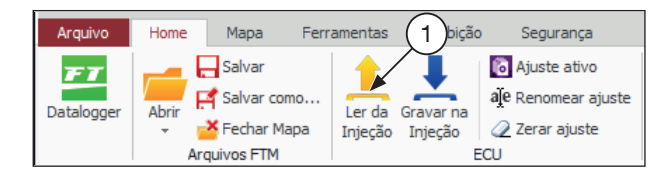

d - Abra a aba "Ferramentas" e clique sobre o botão "CAN Updater" (2);

| Arquivo | Hor     | ne Mapa     | Segurança     | a Exibiç | ;ão Fe    | rramentas   | Aces    |
|---------|---------|-------------|---------------|----------|-----------|-------------|---------|
| FT      |         | A           |               | 000      | <u>آ</u>  |             |         |
| ECU     | CAN     | Informações | Tela de       | Odômetro | Horímetro | Combustivel | Re      |
| Updater | Updater | ECU         | Inicialização | odonicao | nonnead   | compasaver  | Conf    |
|         |         | (2)         |               |          |           | Ferra       | amentas |

- e Abrirá uma tela para atualização do Software da Nano PRO. Na esquerda (3) da tela aparecerá todos os equipamentos disponíveis na rede CAN. Selecione qual Nano PRO será atualizada;
- f Clique no botão "Atualizar" (4);
- g Aguarde o processo de atualização terminar, após isso a Nano PRO será reiniciada automaticamente;
- h Verifique as configurações da Nano PRO. Consulte "9. *Configuração pela Interface do FTManager*" na página 16, ou diretamente na interface da Nano PRO.

|   |                    | FTManager - Can Updater |                   |         | ×                  |
|---|--------------------|-------------------------|-------------------|---------|--------------------|
|   | Arquivo            |                         |                   |         |                    |
|   |                    |                         | Atua              | lizar   | 4                  |
|   | Nanopky 3          |                         | 0%                | 6       |                    |
|   |                    | Informaçõ               | es da atualização |         |                    |
|   |                    | Modelo                  |                   | Versão  |                    |
|   |                    |                         | NanoPRO           |         | 1.02.00            |
|   |                    |                         | Atualização       |         |                    |
|   |                    |                         | NanoPRO           |         |                    |
|   |                    |                         |                   |         |                    |
|   |                    |                         |                   |         |                    |
|   |                    |                         |                   |         |                    |
|   |                    |                         |                   |         |                    |
|   |                    |                         |                   |         |                    |
|   |                    |                         |                   |         |                    |
|   |                    | Informaçõ               | es do produto     | י ר     |                    |
|   |                    | Modelo:                 | NanoPRO           | Versão: | 1.02.00            |
|   |                    | Hardware:               | 1.30              | Serial: | 009597.0996304.22F |
| U | SB Conectada 4,80V |                         |                   |         | .:                 |

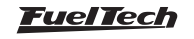

## 10. Leitura através da saída analógica

## 10.1 Escala de 0,35 $\lambda\,$ a 1,20 $\lambda\,$

|      | Lambda | AFR Gasolina | AFR Metanol/Etanol | Volts<br>(V) |
|------|--------|--------------|--------------------|--------------|
|      | 0,35   | 5,14         | 2,3                | 0,20         |
| 1,20 |        | 17,6         | 7,7                | 4,80         |

## 10.2 Escala de 0,59 $\lambda\,$ a 1,10 $\lambda\,$ (Padrão)

| Lambda | AFR Gasolina | AFR Metanol/Etanol | Volts<br>(V) |
|--------|--------------|--------------------|--------------|
| 0,59   | 8,7          | 3,8                | 0,20         |
| 1,10   | 16,2         | 7,1                | 4,80         |

## 10.3 Escala de 0,65 $\lambda$ a 1,30 $\lambda$

| Lambda | AFR Gasolina | AFR Metanol/Etanol | Volts<br>(V) |
|--------|--------------|--------------------|--------------|
| 0,65   | 9,6          | 4,2                | 0,20         |
| 1,30   | 19,1         | 8,3                | 4,80         |

## 11. Tabela de valores para Sonda NTK

| AFR (Gasolina) | AFR (Metanol) | Lambda |
|----------------|---------------|--------|
| 4.120          | 1.800         | 0,280  |
| 6.470          | 2.820         | 0,440  |
| 7.640          | 3.340         | 0,520  |
| 8.530          | 3.720         | 0,580  |
| 9.260          | 4.040         | 0,630  |
| 10.000         | 4.370         | 0,680  |
| 10.580         | 4.620         | 0,720  |
| 11.170         | 4.880         | 0,760  |
| 11.760         | 5.140         | 0,800  |
| 12.500         | 5.460         | 0,850  |
| 13.380         | 5.840         | 0,910  |
| 14.700         | 6.420         | 1,000  |
| 16.320         | 7.130         | 1,110  |
| 18.380         | 8.030         | 1,250  |
| 21.020         | 9.180         | 1,430  |

## 10.4 Escala de 0,65 $\lambda$ a 4,00 $\lambda$

| Lambda | AFR Gasolina | AFR Metanol/Etanol | Volts<br>(V) |
|--------|--------------|--------------------|--------------|
| 0,65   | 9,6          | 4,2                | 0,20         |
| 4,00   | 58,8         | 25,7               | 4,80         |

#### 10.5 Escala de 0,65 $\lambda$ a 9,99 $\lambda$

| Lambda | AFR Gasolina | AFR Metanol/Etanol | Volts<br>(V) |
|--------|--------------|--------------------|--------------|
| 0,65   | 9,6          | 4,2                | 0,20         |
| 9,99   | 149,9        | 64,1               | 4,80         |

Quando ocorre algum erro de saída de leitura, a saída analógica fica travada em 0,00V. Assim, pode-se saber se há algum erro no equipamento. Para configurar a leitura da saída analógica em um equipamento externo, basta fornecer o primeiro e o último ponto da tabela acima.

| AFR (Gasolina) | AFR (Metanol) | Lambda |
|----------------|---------------|--------|
| 24.400         | 10.660        | 1,660  |
| 26.460         | 11.560        | 1,800  |
| 28.960         | 12.650        | 1,970  |
| 32.050         | 14.000        | 2,180  |
| 35.720         | 15.600        | 2,430  |
| 40.430         | 17.660        | 2,750  |
| 46.310         | 20.220        | 3,150  |
| 53.950         | 23.560        | 3,670  |
| 59.240         | 25.870        | 4,030  |
| 65.420         | 28.570        | 4,450  |
| 72.770         | 31.780        | 4,950  |
| 82.320         | 35.950        | 5,600  |
| 110.250        | 48.150        | 7,500  |
| 167.870        | 73.320        | 11,420 |
| 343.250        | 149.910       | 23,350 |
| 470.400        | 205.440       | 32,000 |

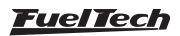

## 12. Códigos do display

## 12.1 Códigos Informativos

Ao ligar a Nano PRO algumas informações são exibidas no display:

#### Nome do produto

#### Versão do Hardware e Software

Unidade de medida (Lambda, AFR gasolina, AFR Metanol ou AFR Etanol)

A palavra AQUECENDO é exibida no display enquanto a sonda está sendo aquecida. Após aquecida, a palavra HIGH aparecerá no display para indicar lambda acima de 9,99, AFR (MET 64.6 / GAS 146.9 / ETA 89.9).

## 12.2 Códigos de Erro

#### VCC = Alimentação (Positivo) / GND = Terra

| Descrição                    | Procedimento                                                                                                    |
|------------------------------|----------------------------------------------------------------------------------------------------|
| Sensor desconectado          | <ul> <li>Verifique o chicote elétrico.</li> <li>Verifique a conexão entre os plugues do chicote e sonda.</li> <li>Substitua a sonda.</li> </ul>                                                                                                    |
| Aquecedor em curto com o VCC | <ul> <li>Verifique o chicote da sonda.</li> <li>Verifique e melhore o terra o potência.</li> <li>Verifique a conexão entre os plugues do chicote e sonda.</li> <li>Substitua a sonda</li> </ul>                                                                             |
| Aquecedor em curto com o GND | <ul> <li>Verifique o chicote da sonda.</li> <li>Verifique e melhore o terra de potência.</li> <li>Verifique a conexão entre os plugues do chicote e sonda.</li> <li>Substitua a sonda.</li> </ul>                                                                           |
| Sinal em curto com o GND     | <ul> <li>Verifique o chicote da sonda.</li> <li>Verifique a conexão entre os plugues do chicote e sonda.</li> <li>Verifique as Velas, Cabos de velas.</li> <li>Verifique o Local de passagem do chicote em busca de possíveis danos.</li> <li>Substitua a sonda.</li> </ul> |
| Sinal em curto com o VCC     | <ul> <li>Verifique o chicote da sonda.</li> <li>Verifique a conexão entre os plugues do chicote e sonda.</li> <li>Verifique as Velas, Cabos de velas.</li> <li>Substitua a sonda.</li> </ul>                                                                                |
| Sensor não configurado       | - Configure um modelo de sonda disponível consulte "8.4 Configuração da Sonda" na página 14                                                                                                    |

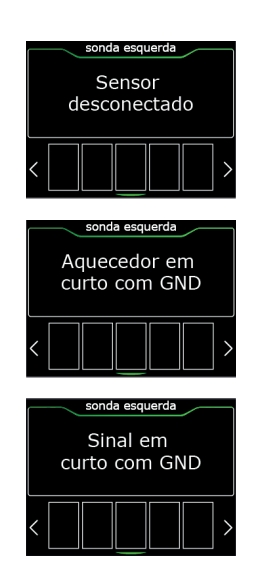

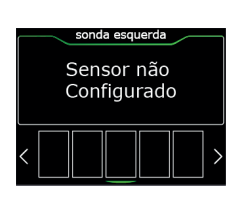

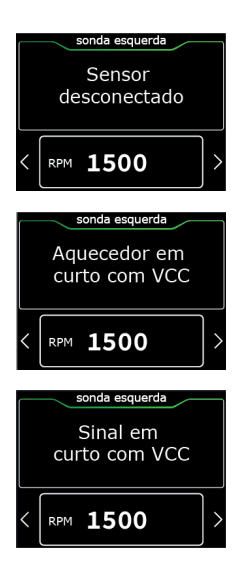

#### <u>FuelTech</u>

# 13. Gabarito de Fixação

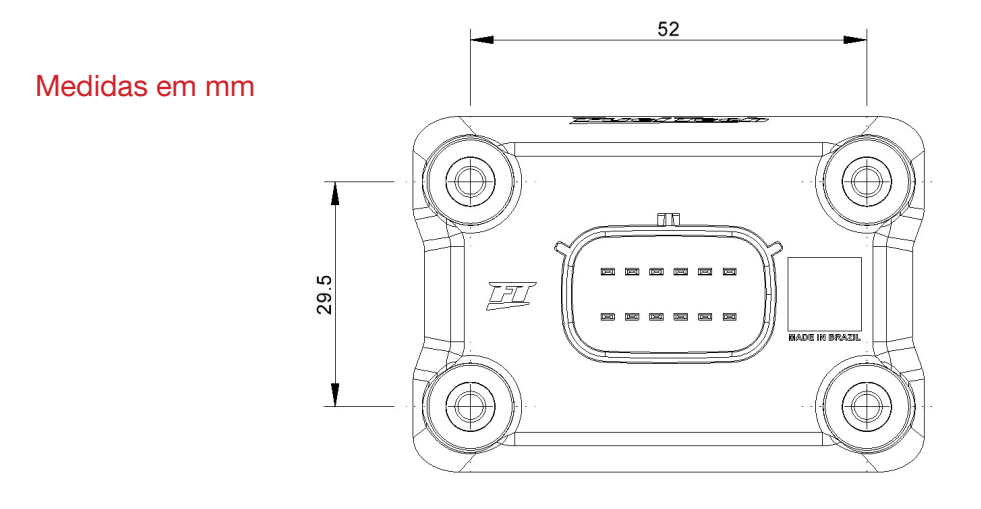

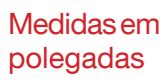

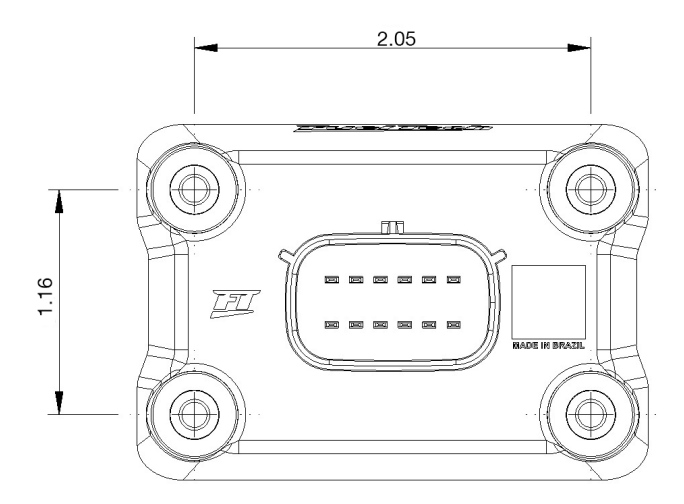

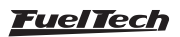

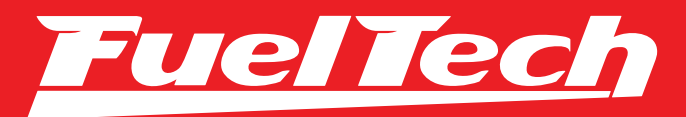

## USA

455 Wilbanks Dr. Ball Ground, GA, 30107, USA

Phone: +1 678-493-3835

E-mail: info@FuelTech.net www.FuelTech.net

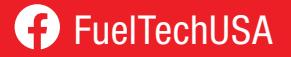

## BRASIL

Av. Bahia, 1248, São Geraldo Porto Alegre, RS, Brasil CEP 90240-552

Fone: +55 (51) 3019 0500

E-mail: sac@FuelTech.com.br www.FuelTech.com.br

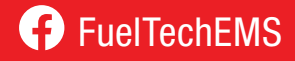